## YÖS BAŞVURU İŞLEMLERİ REHBERİ

> 1)

|                                                                   | <b>IÜ ÜNİVERSİTESİ</b><br>Oğrenci Başvuru Sistemi                                             |                  | https://yosbasvuru.inonu.edu.tr<br>Adresinden Hemen Başvur<br>Butonuna Tıklıyoruz. |
|-------------------------------------------------------------------|-----------------------------------------------------------------------------------------------|------------------|------------------------------------------------------------------------------------|
| E-Posta<br>Şifre<br>Doğrulama Ko<br>75067                         | du Mavi kutu içindeki rakarılı yağıya yaz<br>Girl                                             | ınız.            |                                                                                    |
| > 2)                                                              | C TR ¥ ENG                                                                                    |                  |                                                                                    |
| Adı:                                                              | Ahmet                                                                                         |                  | 1)Adı , Soyadı, Cep telefonu, E-posta<br>adresi, ve Şifremizi Doğru bir şekilde    |
| Soyadi:                                                           | Kıyak                                                                                         |                  | kurallara uyarak giriyoruz.                                                        |
| E-posta Adresi:                                                   | + 90 / 5512134487 + Ulke Kodu /                                                               | ( Cep Numarasi   |                                                                                    |
| E-Posta adresiniz şifrenizi un                                    | uttuğunuz zaman kullanılacaktır.                                                              |                  |                                                                                    |
| E-posta hesabı olmayan ada<br>temin edebilirler.                  | ylar, ücretsiz e-posta servislerini (gmail,hotmail vb.) i                                     | kullanarak hesap |                                                                                    |
| Şifre Belirleyin:                                                 |                                                                                               |                  |                                                                                    |
| Belirleyeceğiniz şifre en az 8<br>Şifre içerisinde türkçe harfler | karakterli olmalı ve hem harf hem de rakam içermel<br>(ğ,ü,ş,ı,ö,ç,Ğ,Ü,İ,Ö,Ç) bulunmamalıdır. | idir.            |                                                                                    |
| Şifreyi Tekrar Yazın:                                             |                                                                                               |                  |                                                                                    |
| Bilgileriniz                                                      | kontrol ettikten sonra Devam butonuna tıklayınız !                                            |                  |                                                                                    |
|                                                                   | Devam                                                                                         |                  |                                                                                    |
|                                                                   |                                                                                               | 2)Devam B        | Butonuna                                                                           |
|                                                                   |                                                                                               | Tiklayip De      | evam Ediyoruz.                                                                     |
|                                                                   |                                                                                               |                  |                                                                                    |

> 3)

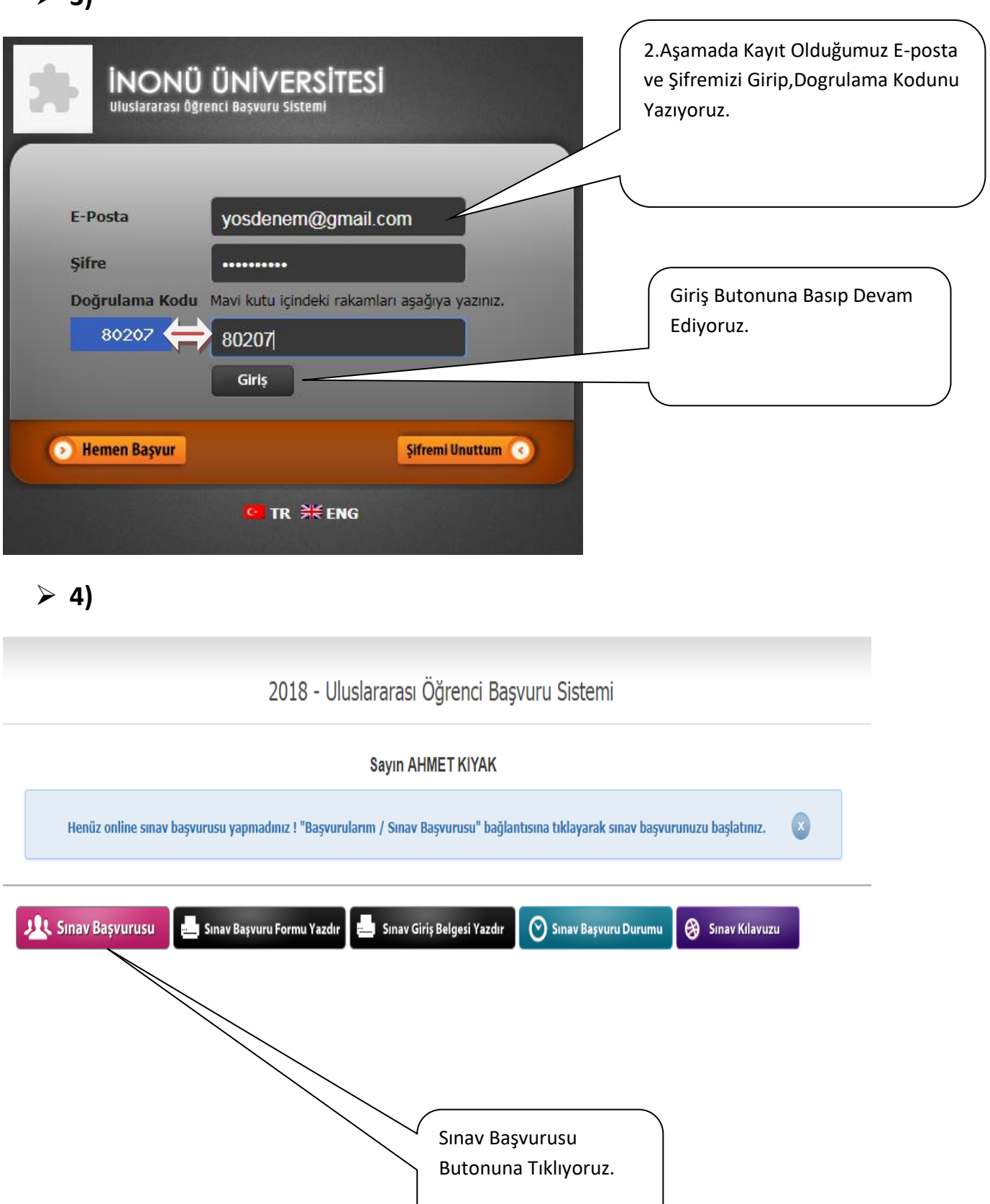

> 5)

2018 - Uluslararası Öğrenci Başvuru Sistemi

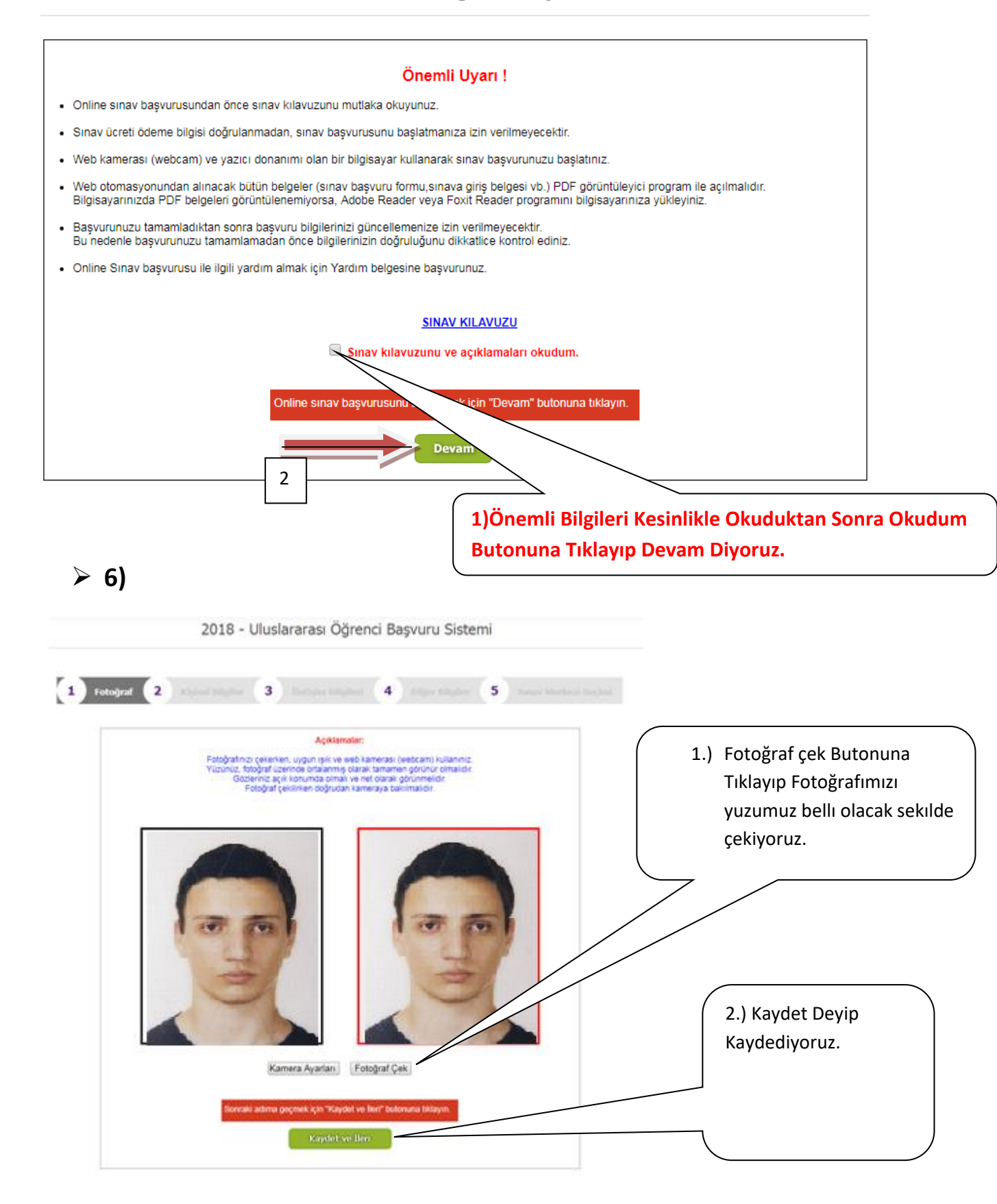

## > 7)

| <b>1</b> Foto                                                                 | Kişisel Bilgile<br>ğraf 2 Kişisel                                                               | er<br>Bilgiler (3) İletişim Bilgileri (4) Diğer Bilgiler (5                                                                                                    | Sinav Merkezi S |                                                                                                    |
|-------------------------------------------------------------------------------|-------------------------------------------------------------------------------------------------|----------------------------------------------------------------------------------------------------|-----------------|----------------------------------------------------------------------------------------------------|
| 1.)Anne – Baba<br>Adını<br>DoğumTarihimizi<br>Doğum Yerimizi<br>Cinsiyetimizi | Adı:<br>Soyadı:<br>Baba Adı:<br>Gogum Yeri:<br>Doğum Yeri:<br>Cinsiyeti:<br>Uyruğu<br>Uyruğu 2: | Ahmet<br>Kıyak<br>Mehmet<br>Fatma<br>01 • 05 • 1990 •<br>Halep<br>Erkek/Male<br>SURİYE/Syria<br>•<br>TÜRKİYE/Turkey<br>•                                                             |                 | <ul> <li>2) Uyruğumuzu Giriyoruz<br/>Çifte Vatandaşlar<br/>Vatandaşlık Aldığı Ülkeyı</li> <li>2.Uyruga Yazıyor.</li> <li>3) Kaydet ve İleri Butonuna<br/>Tıklıyoruz.</li> </ul> |
|                                                                               | 3)<br>İletişim bilgi                                                                            | lerinizi giriniz                                                                                                    |                 |                                                                                                    |
| <b>1</b> Foto                                                                 | jraf <b>2</b> Kişisel                                                                           | Bilgiler <b>3 İletişim Bilgileri (4</b> Diğer Bilgiler                                                                                                    | 5 Smay Merkez   |                                                                                                    |
|                                                                               | Ev Telefonu:<br>Cep Telefonu:<br>İkamet Adresi:                                                 | + 0422 / 3773000 (+ Ülke Kodu / Ev Numarası)<br>+ 90 / 5512134487 (+ Ülke Kodu / Cep Numarası)<br>Zafer <u>Mah</u> . Kamer Sok. Yıldız <u>Apt</u> . K/2 <u>D6</u> Battalgazi/Malatya |                 | 1)İletişim Bilgilerini<br>Eksiksiz Doldurmamız<br>Gerekiyor.                                                                                                    |
|                                                                               |                                                                                                 |                                                                                                    |                 |                                                                                                    |

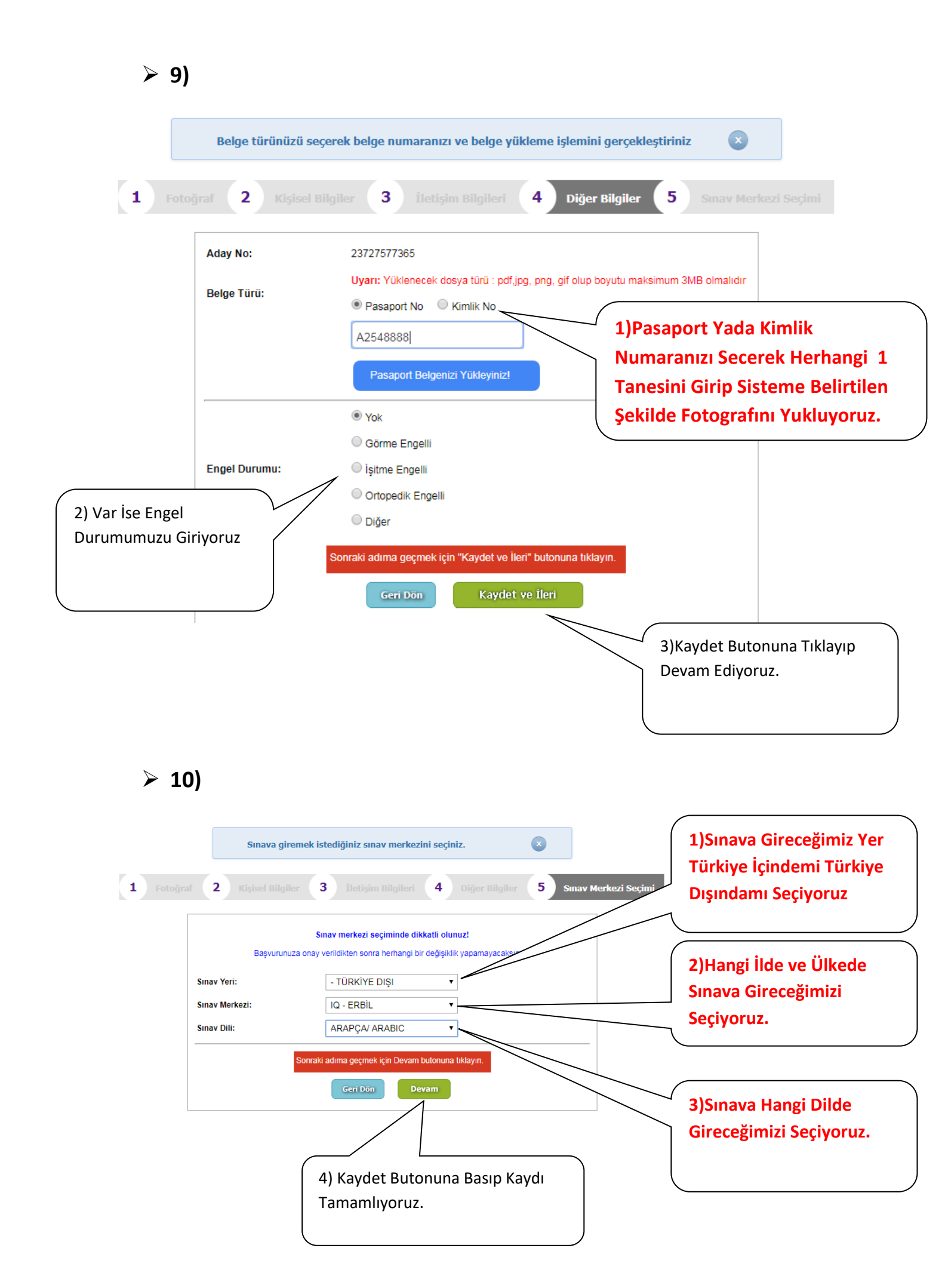

## 2018 - Uluslararası Öğrenci Başvuru Sistemi

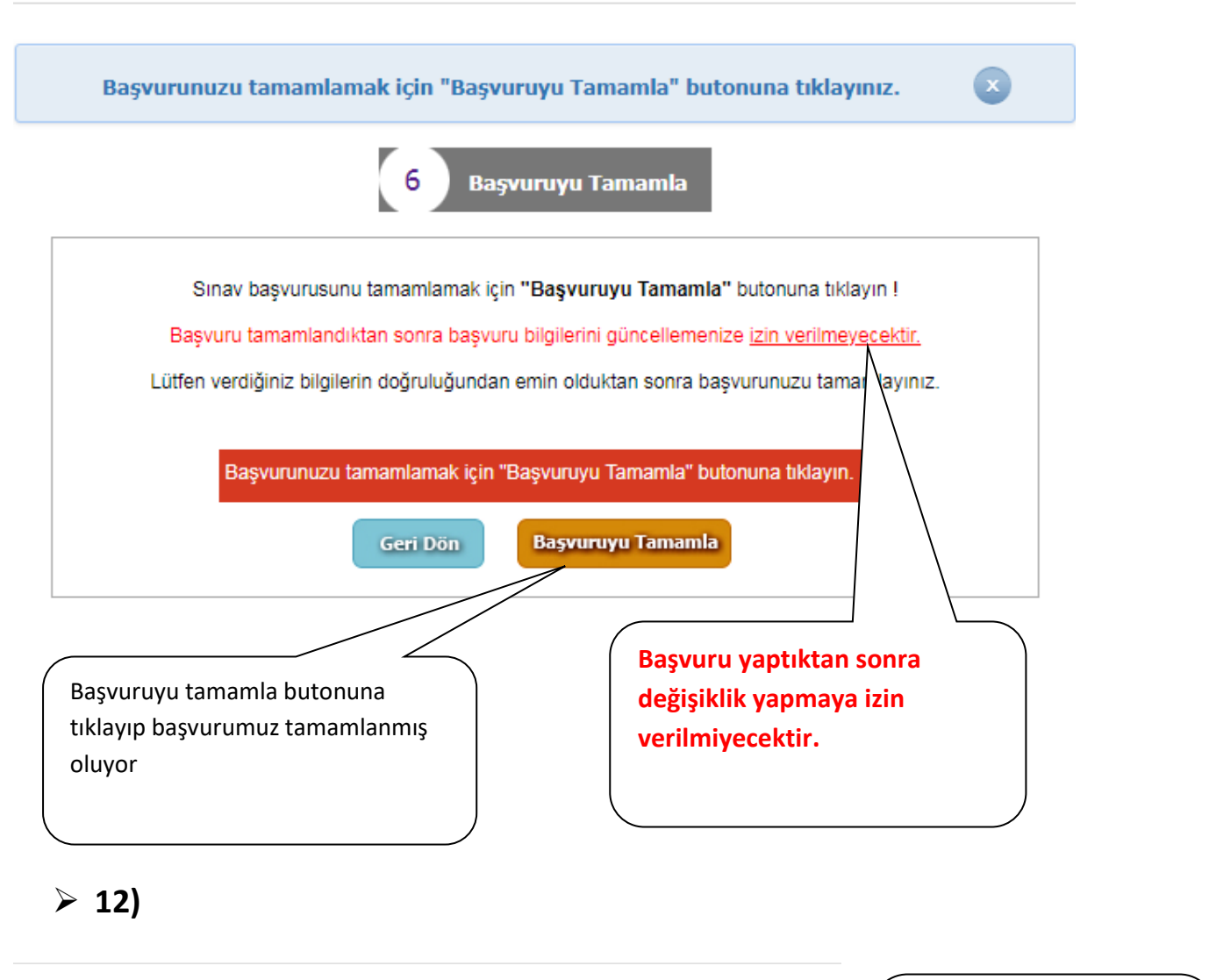

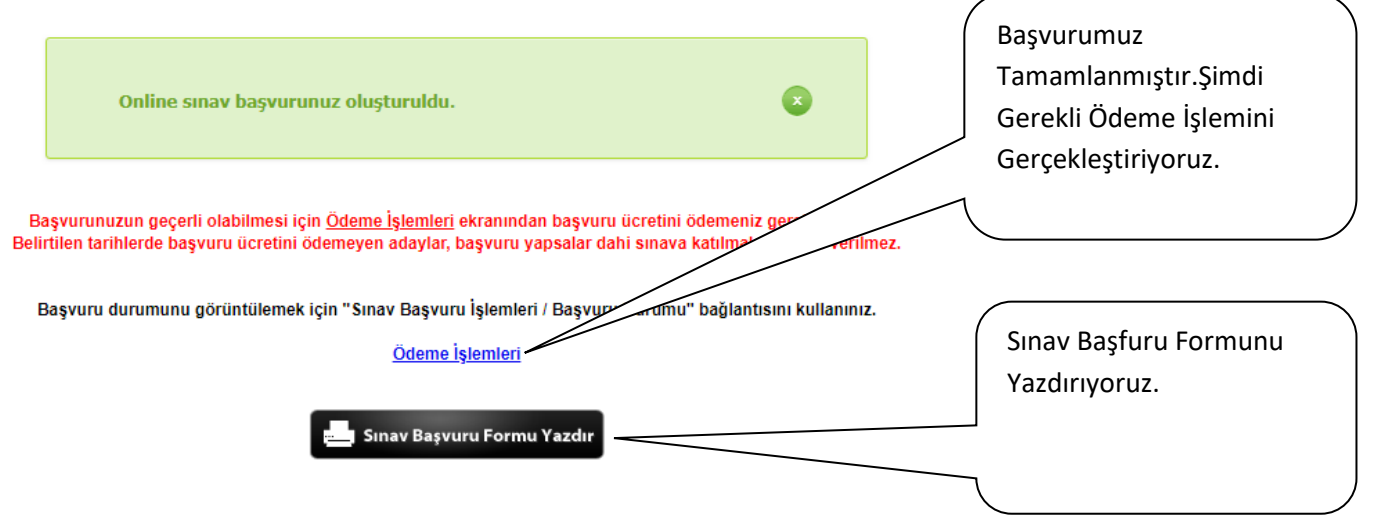